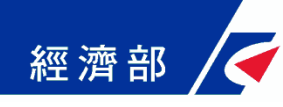

# 公司登記線上申辦好easy

# (優先推動項目版)

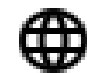

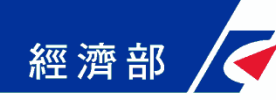

### 一站式優先推動重點

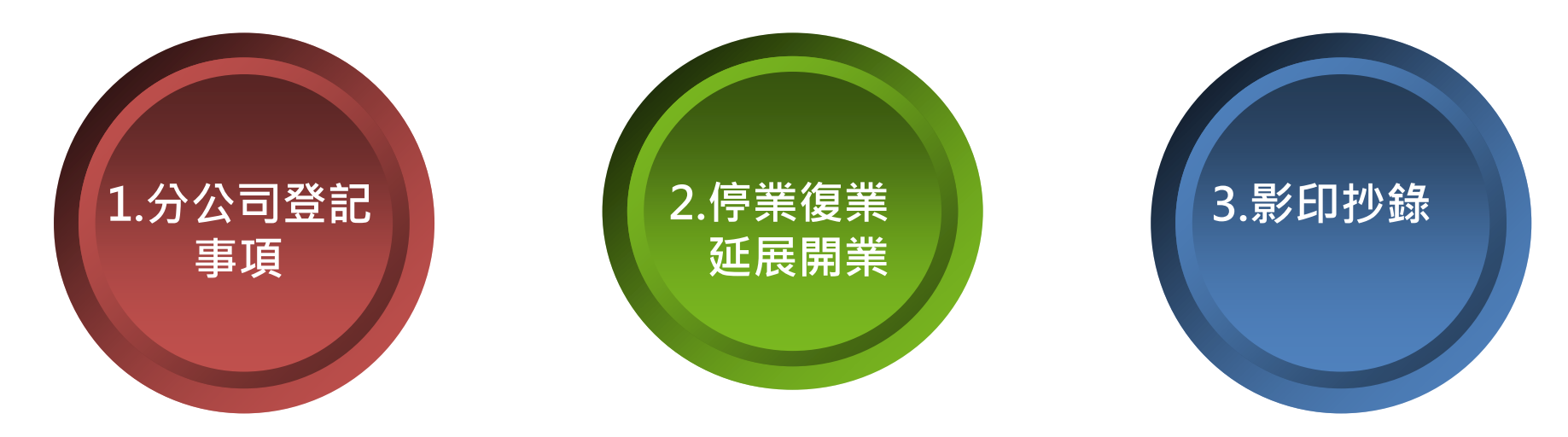

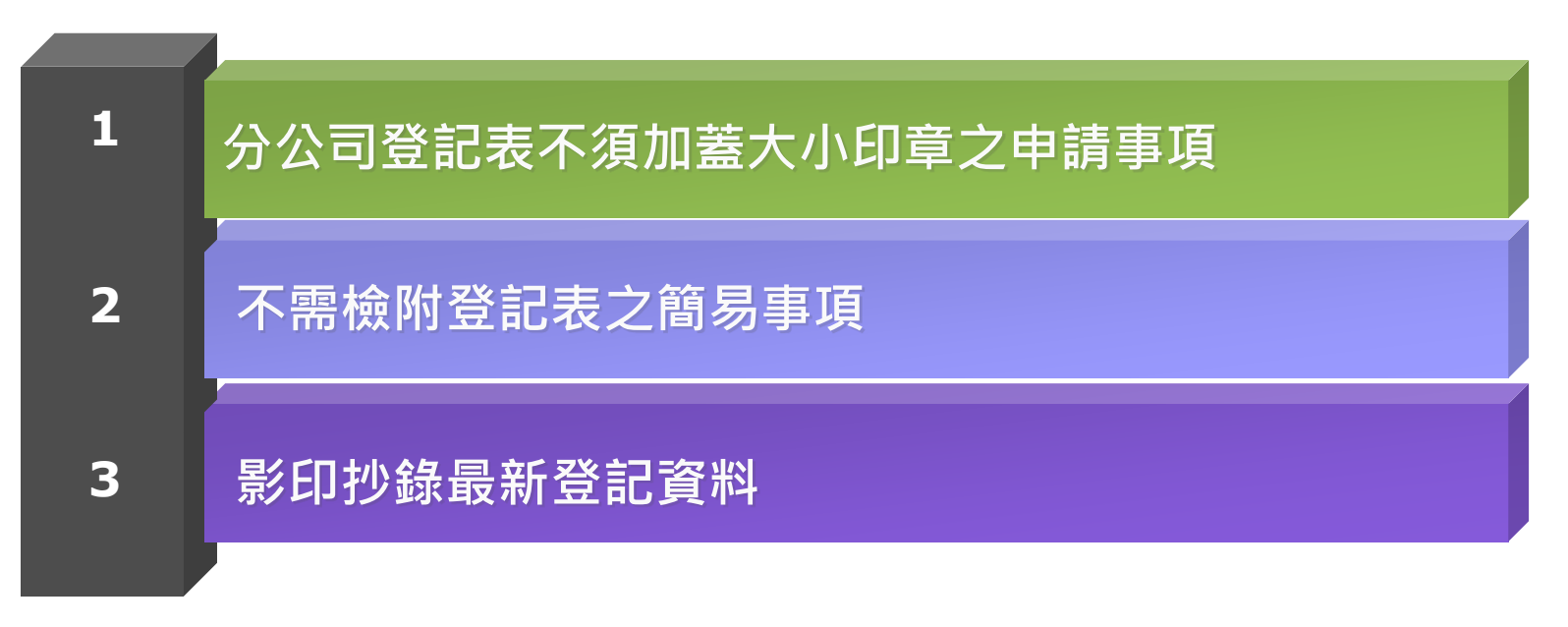

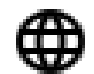

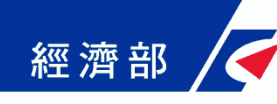

#### 輕鬆4步驟完成公司線上申辦

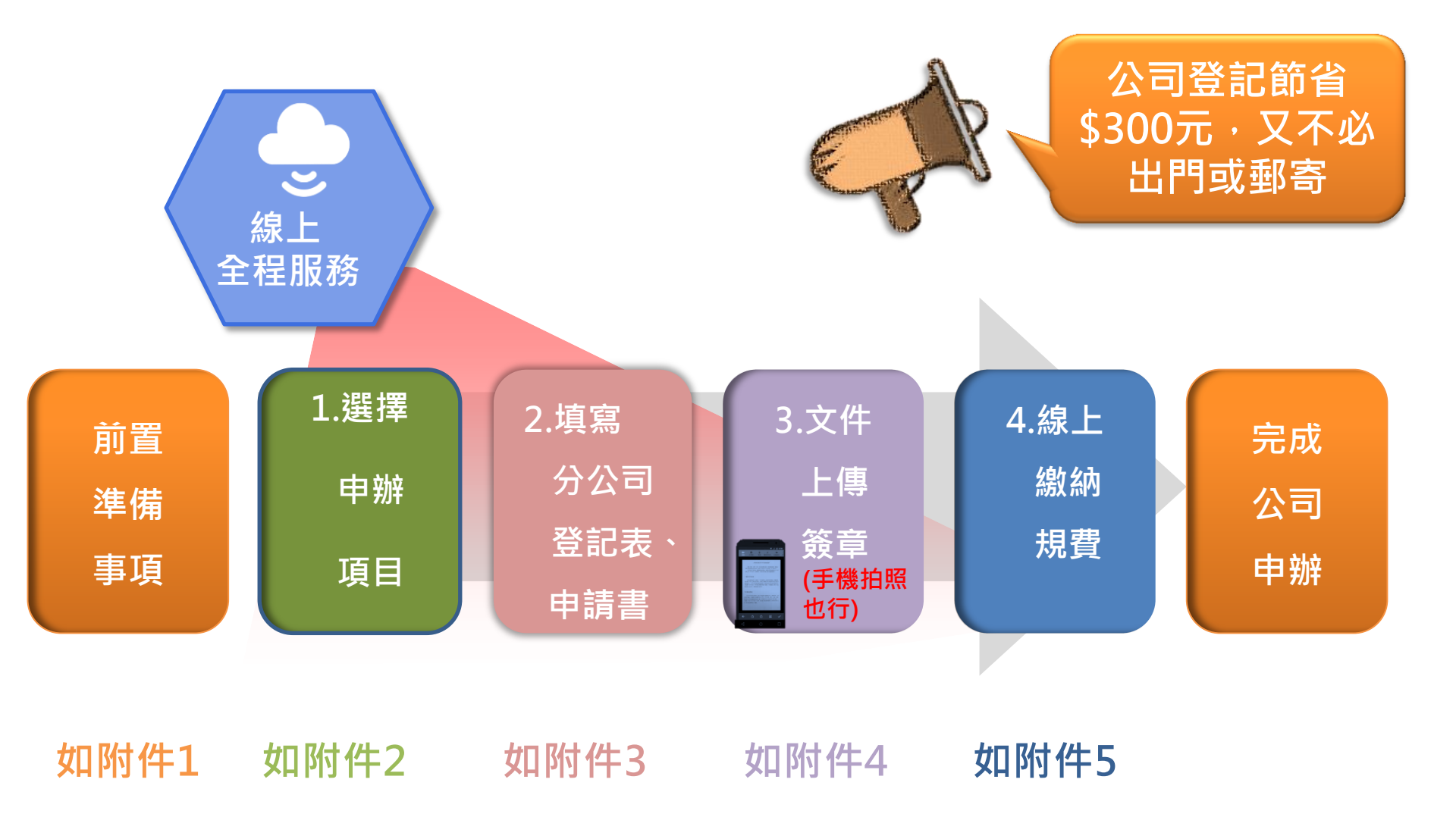

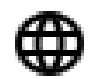

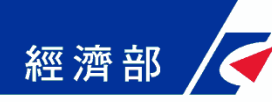

# 附件1--前置作業準備事項

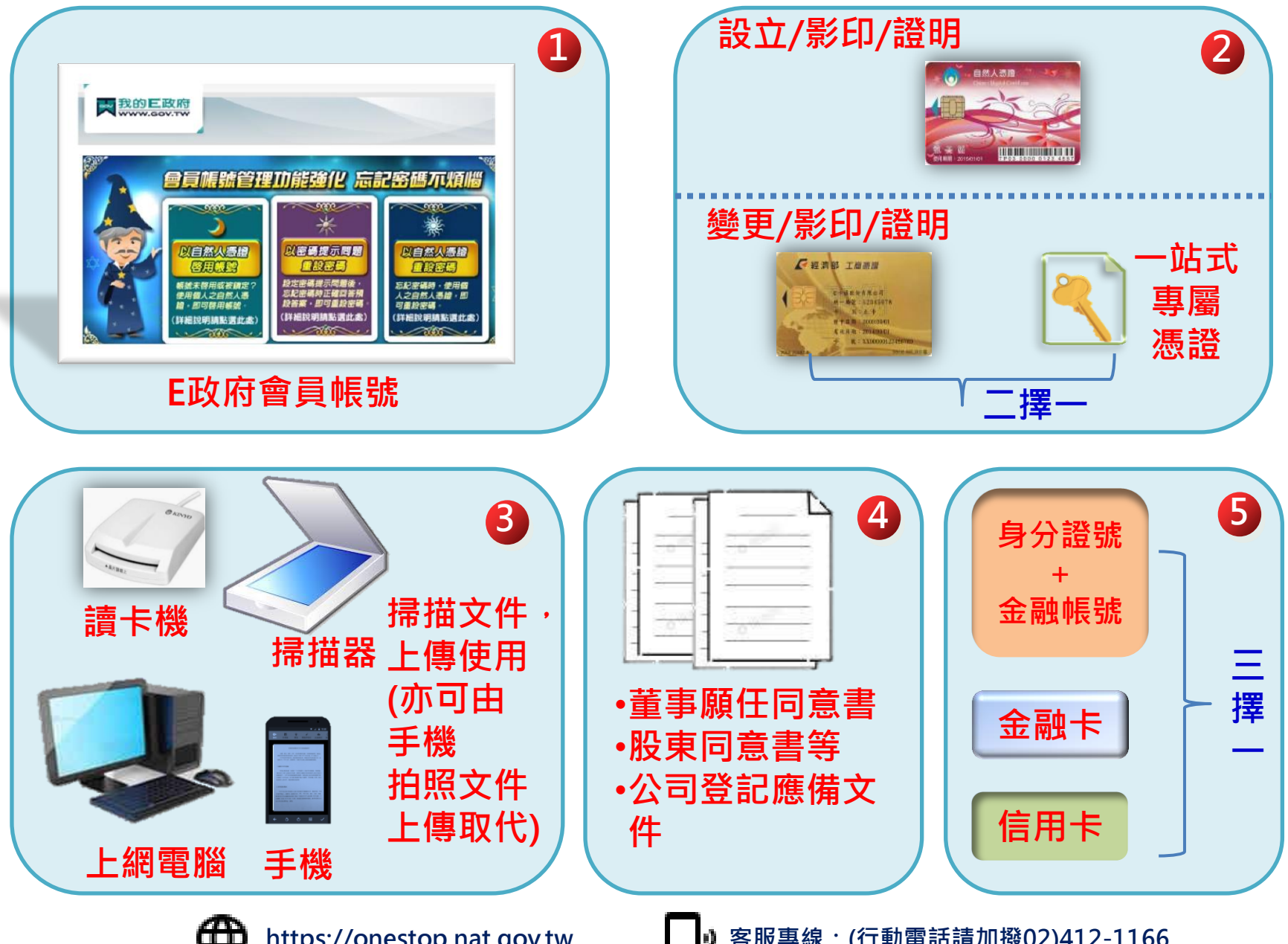

https://onestop.nat.gov.tw

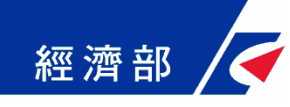

# 附件2—步驟1.選擇申辦項目

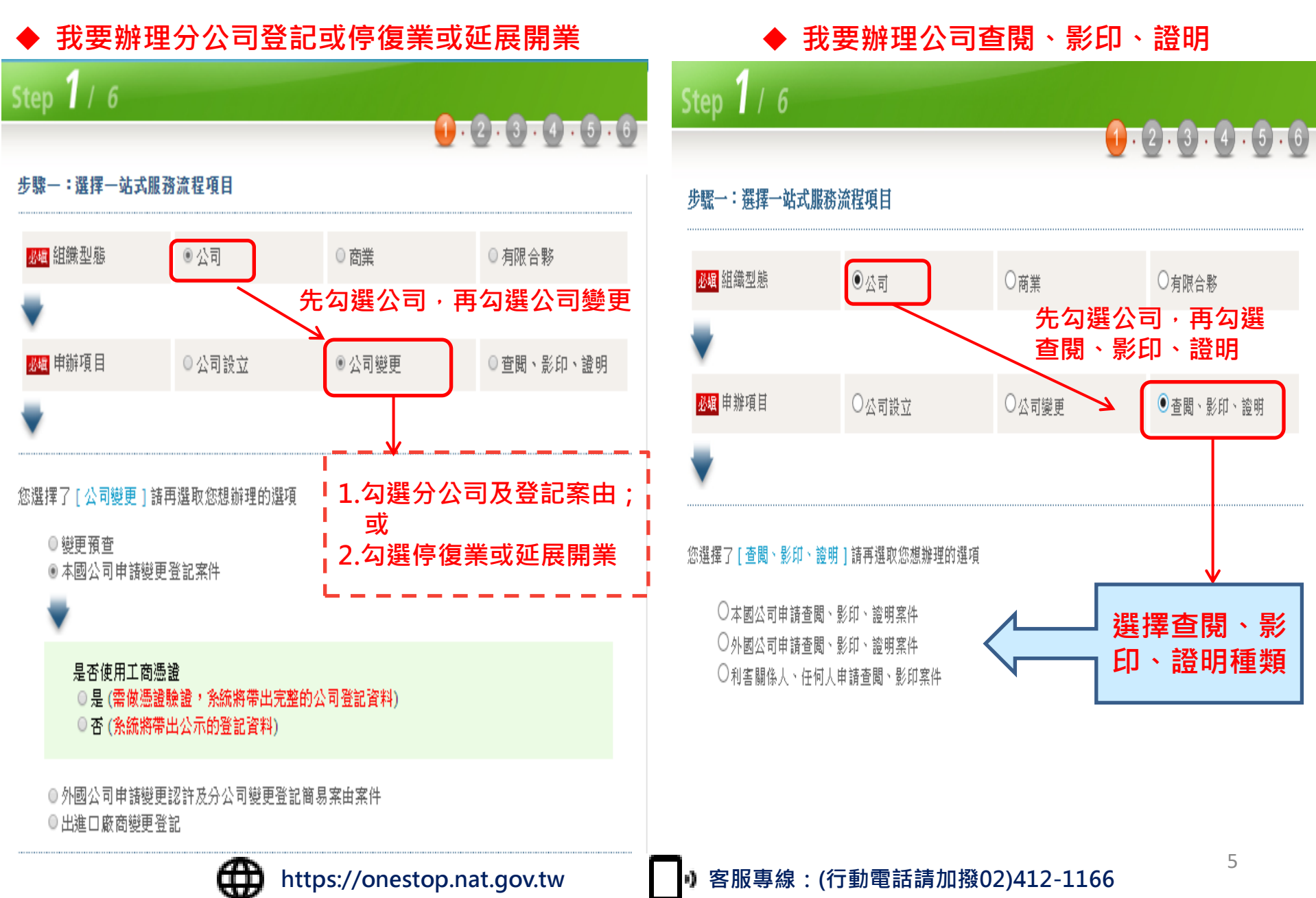

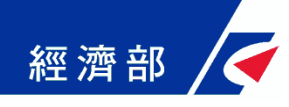

# 附件3—步驟2.填寫登記表、申請書

| Step <b>2</b> / 6                          |         |                                 | Step 3 / 6                                                                                           |                                            |          |
|--------------------------------------------|---------|---------------------------------|----------------------------------------------------------------------------------------------------|--------------------------------------------|----------|
| 步驟二:填寫登記表(本案已存檔,電子案號為OSC1080905416394,切換頁筆 |         | 1.2.3.4.5.6   切換頁籤或按存檔鍵,資料可存檔。) | ● ・ 2 ・ 3 ・ 4 ・ 5 ・<br>步驟三:填寫申請表單(電子案號:OSC1080905416394)                                             |                                            |          |
| 谷公司                                        |         |                                 | 申請案由                                                                                                 | 分公司設立                                      |          |
| 分公司統編: 讀                                   | 入 新設分公司 |                                 | <mark>必編</mark> 辦理方式                                                                                 | ◉申請人親自辦理 ◎ 委託代理人 <mark>(以會計師或律師為限</mark> ) |          |
| 分公司統一編號                                    |         | 聯絡電話                            | 公司名稱                                                                                                 | 宏基股份有限公司                                   |          |
| ムは言能大臣                                     |         | 教令服業口幣                          | 公司地址                                                                                                 | 臺北市松山區民福里復興北路369號7樓之5                      |          |
| 方公司用社地                                     |         | 頂此開赤口翔                          | <mark>必編</mark> 負責人姓名                                                                                | 陳俊聖                                        |          |
|                                            | 桃園分公司   | 0322331111 經理人                  | <mark>必編</mark> 負責人身分證件號碼                                                                            |                                            |          |
| 桃園市八德區中山路22號                               | 選擇      | 108/09/30 108除                  | <mark>必編</mark> 聯絡人姓名                                                                                | 陳曉穎                                        |          |
|                                            |         |                                 | 必 <mark>必</mark> 聯絡電話                                                                                | 02-12345678 (格式例:02-12345678#119 (分機)      | 可不填))    |
|                                            |         |                                 | 聯絡手機                                                                                                 | 0912345678 (簡訊通知回覆電話,格式例:0912345678        | 8)       |
| 重 填 存檔 前往確認登記表單                            |         | <mark>丞堀</mark> 聯絡地址            | 新北市土城區大安里中山北路二段166巷二十八弄14號                                                                           | 選擇                                         |          |
|                                            |         |                                 | 傳真電話                                                                                                 | (格式例:02-12345678)                          |          |
| 1.分公司登記事項填寫分公司登記<br>表及申請書                  |         |                                 | <mark>丞堀</mark> 聯絡電子信箱                                                                               | re@gmail.com                               |          |
|                                            |         |                                 | <mark>必編</mark> 公司章程於公開網站查閲                                                                          | ◎ 同意 ● 不同意                                 |          |
|                                            |         |                                 | <mark>必堀</mark> 領件方式                                                                                 | ○自領 ○郵寄 ◉電子送達(註一)                          |          |
|                                            |         |                                 | 註一:申請「電子送達」請填寫聯絡人姓名、E-mail及電話(手機必填),最多三組。第一組收件人資料同聯絡資訊必填<br>欄位,可再新增雨組聯絡人資料。人若收件人五日未下載電子公 文,則改採用郵寄送達。 |                                            |          |
| 2.停復業、延展開業及查閱/影印                           |         |                                 | <mark>必續</mark> 分公司設立案由選項 分公                                                                         | 司設立▼ 分公司名稱                                 | 新增       |
|                                            |         |                                 | 分公可設立<br>                                                                                            | 桃園分公司                                      | 刪除       |
| 僅填寫申請書                                     |         |                                 | 回確認登記表單                                                                                              | 重填前往                                       | 應備文件上傳簽章 |
|                                            |         |                                 |                                                                                                    |                                            |          |

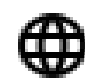

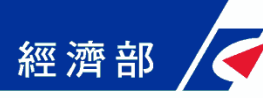

# 附件4—步驟3.應備文件上傳簽章

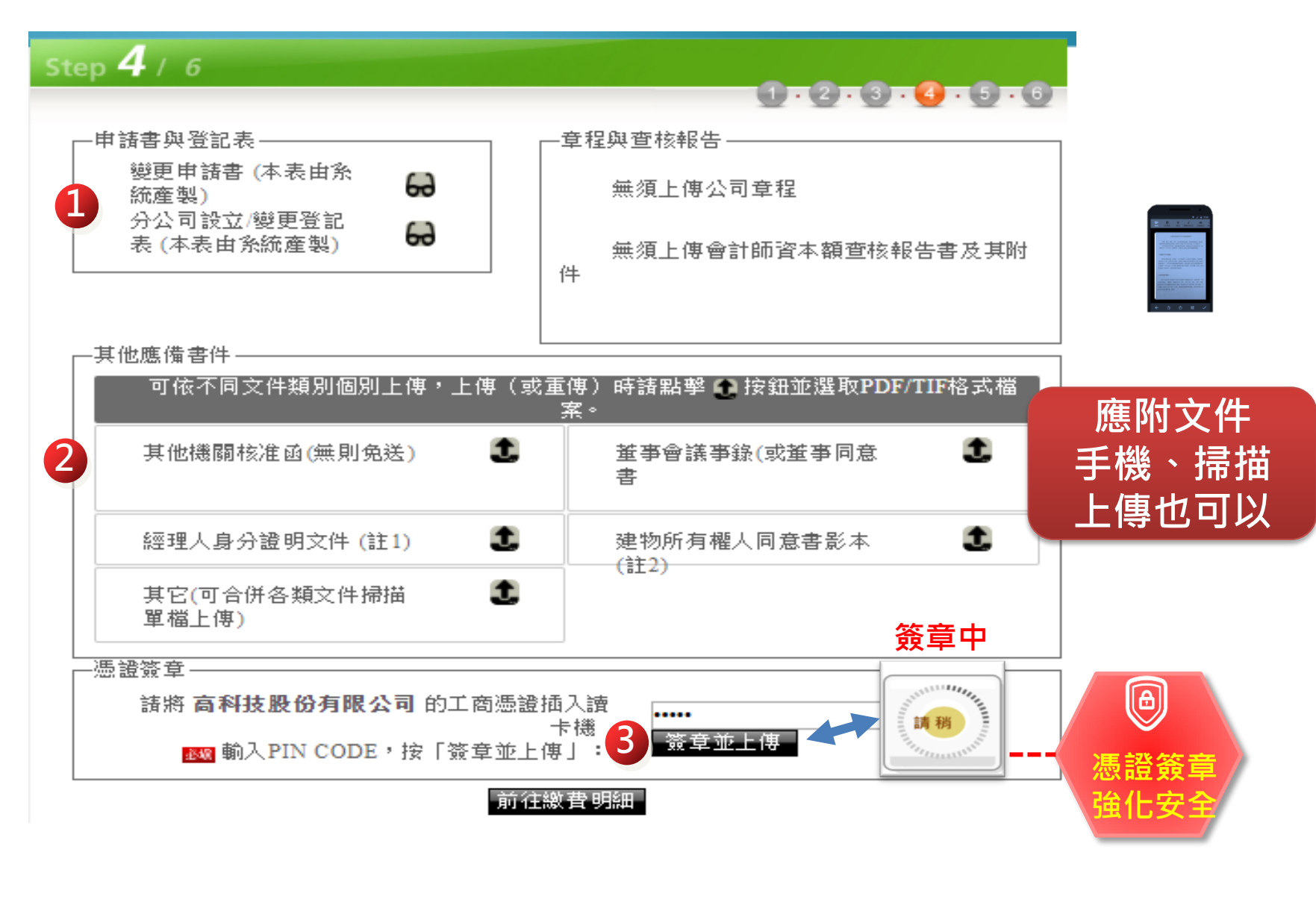

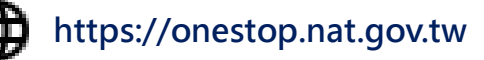

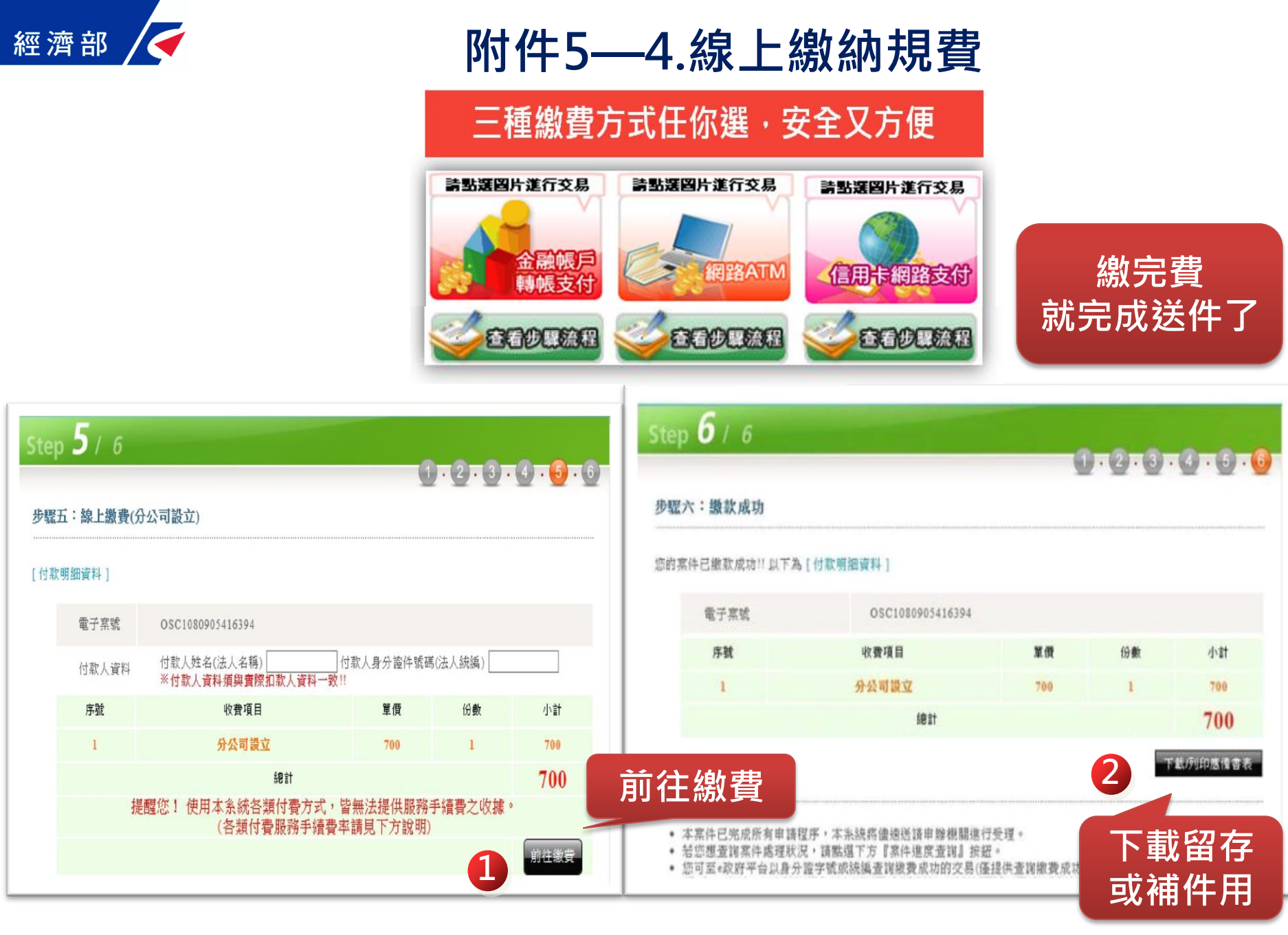

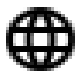